B203 英文说明书 (TY) (中性):成品尺寸 A6(10.5X14.8 cm) 普通纸、打马钉、彩印

# **Lever Lock with Fingerprint**

#### **Installation & Operation Guide**

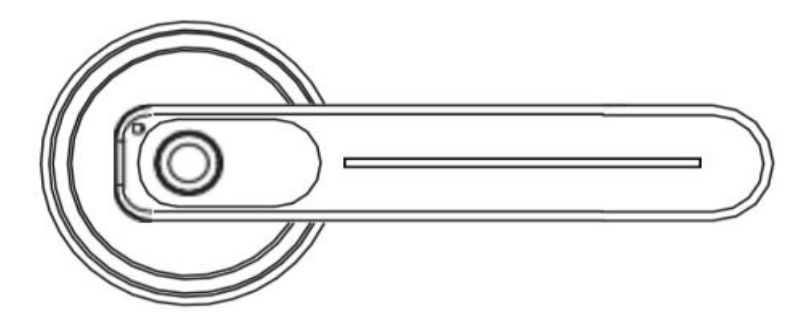

## **Components list**

|                 | P                 |                   |              |
|-----------------|-------------------|-------------------|--------------|
| Exterior Handle | Interior Handle   | Latch             | Strike Parts |
| TT TT           | III               | 0                 |              |
| Screw A * 4     | Screw B * 4       | Rubber Gasket * 2 | Keys         |
|                 | (2pcs for backup) |                   |              |

Please check the above components carefully to make sure all items have been received. If any items are missing, please contact Customer Service (See page for contact information).

Please read this manual carefully before installing and operating!

# **Tools Required**

Phillips screwdriver
Tape measure

## **Installation Guide**

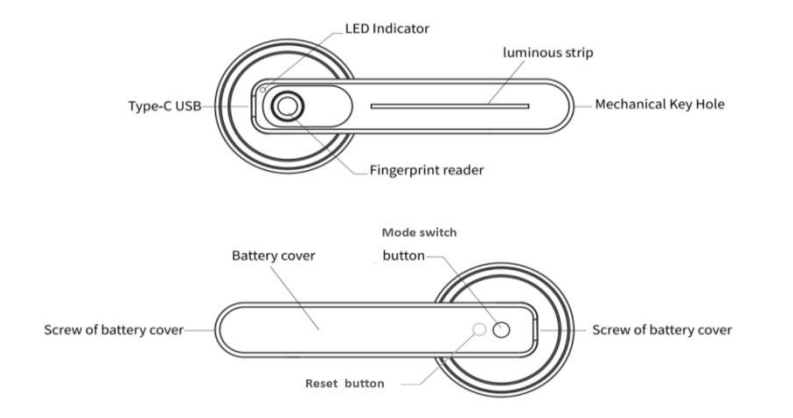

#### 1. Check The Door's Dimension

(1) Measure to confirm the thickness of the door is between 1-3/8'' and 2-1/8'' ( $35^{54}$ mm).

(2) Measure to confirm the diameter of the hole in the door is 2-1/8'' (54mm).

③ Measure to confirm the backset (as shown below) is either 2-3/8" (60mm) or

2-3/4"(70mm).

④ Measure to confirm the diameter of the hole in the door edge is 1" (25mm).

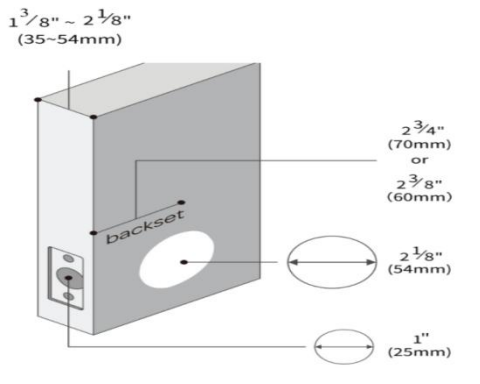

#### 2. Install Latch and Strike

(1) Set the Latch backset to 60mm(2-3/8") or 70mm(2-3/4") to fit your door hole.

(2) Insert the Latch into the door hole, and tighten Screw A to fix the blot. Install Striker Box and Striker Plate also with Screw A into the door frame.

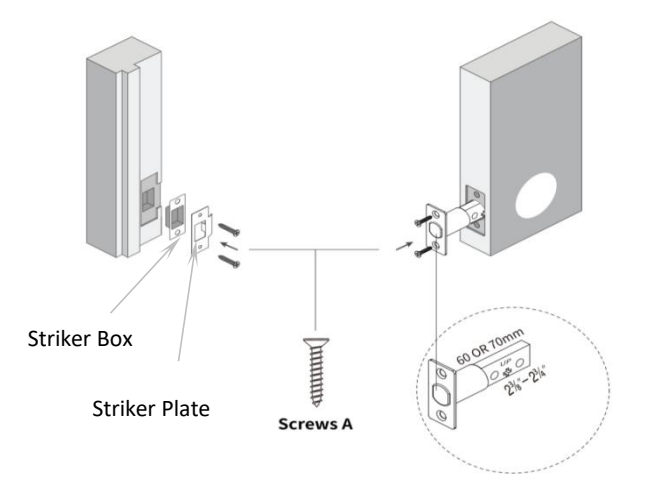

#### 3. Install Exterior Handle & Interior Handle

1 Attach one Rubber Gasket to the Exterior Handle.

(2) Install Exterior Handle from outside of your door and insert the Spindle through the square hole in the Latch.

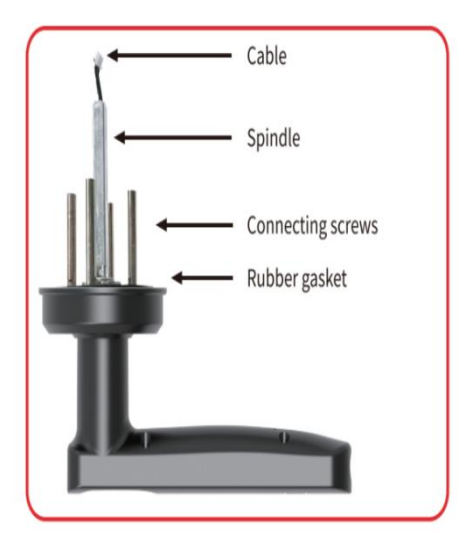

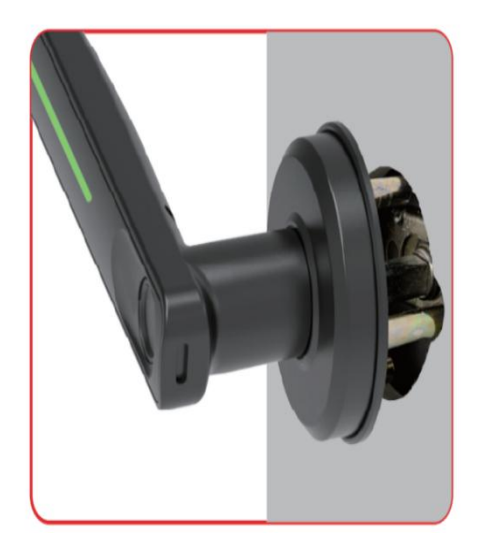

3 Attach the other Rubber Gasket to the Interior Handle.
4 Connect the wire by inserting the connector into the socket, install Interior Handle and tighten Screw B.

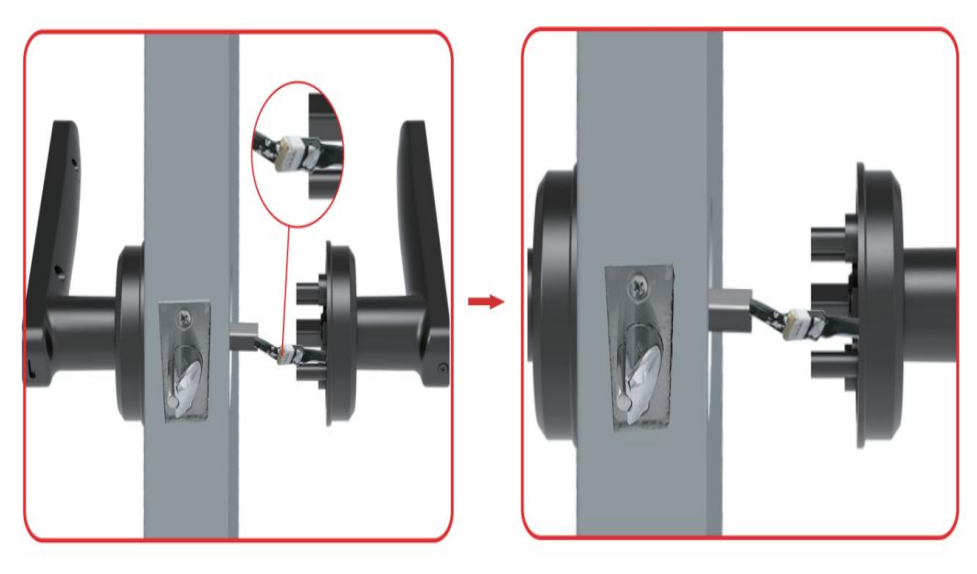

#### 4. Install Batteries

 ${f l}$  Loosen the two screws to remove the battery cover of Interior Handle.

2) Install 4 AAA batteries and tighten the two screws to fix the battery cover. PLEASE DO NOT USE LITHIUM BATTERIES OR RECHARGABLE BATTERIES.

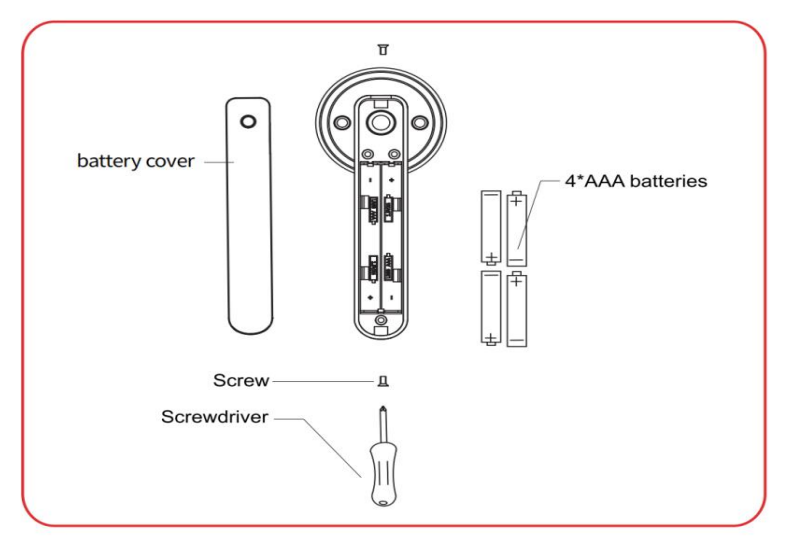

## **APP Operation Guide**

1. Scan the below QR code to download the Tuya Smart APP, or search "Tuya Smart" in the APP Store(iOS) or Google Play(Android) to install the APP.

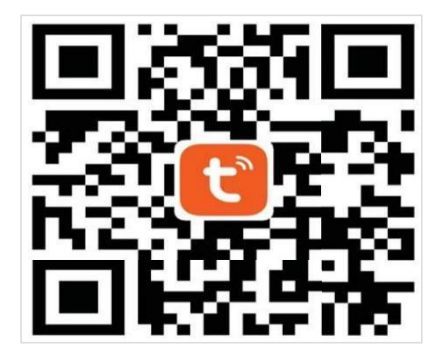

#### Scan to download Tuya Smart

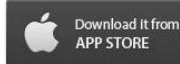

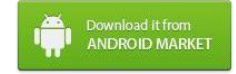

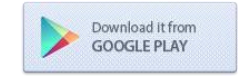

#### 2. Register an account

#### 1) Press "Agree" and "Sign Up" on the login screen.

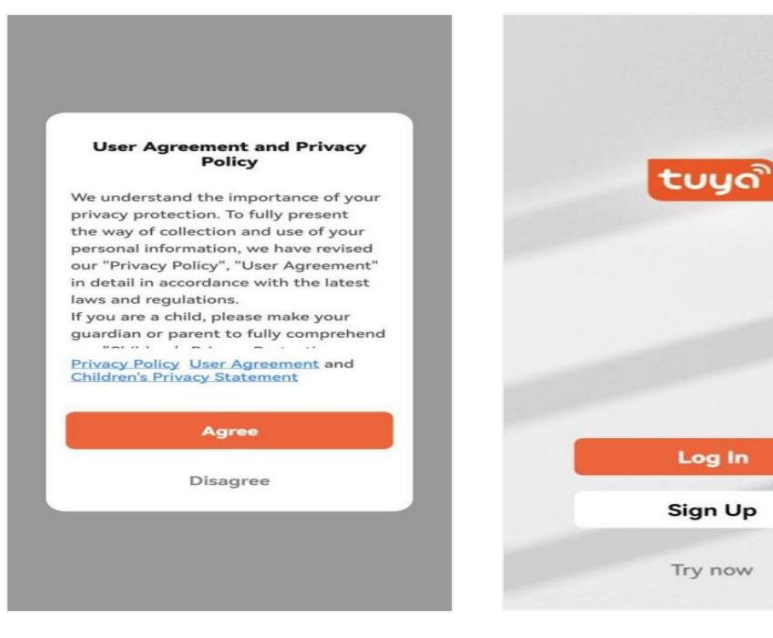

2 Choose the country where the lock is being used, enter your Email address to get verification code, set password, select permissions and press "Go to APP" to finish the registration.

| Register                             | Enter Verification<br>Code                                                                           |                     |                       |     |  |
|--------------------------------------|----------------------------------------------------------------------------------------------------|---------------------|-----------------------|-----|--|
| United States of America             |                                                                                                    |                     |                       |     |  |
| Email Address                        | A verification code has been sent to your email<br>ij9753@163.com Resend (51s)<br>Didn't get a code? |                     |                       |     |  |
| I AgreePrivacy Policy User Agreement |                                                                                                    |                     |                       |     |  |
| and Children's Privacy Statement     |                                                                                                    |                     |                       |     |  |
| and Children's Privacy Statement     |                                                                                                    |                     |                       |     |  |
| and Children's Privacy Statement     | 88                                                                                                   | і Т                 | he I'm                | 5   |  |
| and Children's Privacy Statement     | 88                                                                                                   | I TI<br>2           | he l'm<br>3           | -   |  |
| and Children's Privacy Statement     | 88<br>1<br>4                                                                                         | I TI<br>2<br>5      | he l'm<br>3<br>6      |     |  |
| and Children's Privacy Statement     | 88<br>1<br>4<br>7                                                                                    | 1 TI<br>2<br>5<br>8 | he I'm<br>3<br>6<br>9 | - , |  |

#### Set Password

#### Password

<

Use 6–20 characters with a mix of letters and numbers

#### To provide you with better services, we request the following permissions:

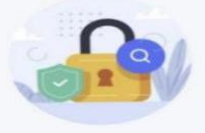

When you use this App, we will collect necessary information (including statistical data, network usage data, application crash events) in order to monitor the performance of the App.

#### Data Analysis

Allow us to collect data related to product usage. If you disable permissions, basic functions are still available.

#### Personalization

Allow us to recommend content through ads and notifications. If you disable it, we won't send what may interest you.

Go to App

#### 3. Add a lock

① Keep your phone close to the lock, touch the fingerprint sensor of the lock, and press the "Add Device" on the screen.

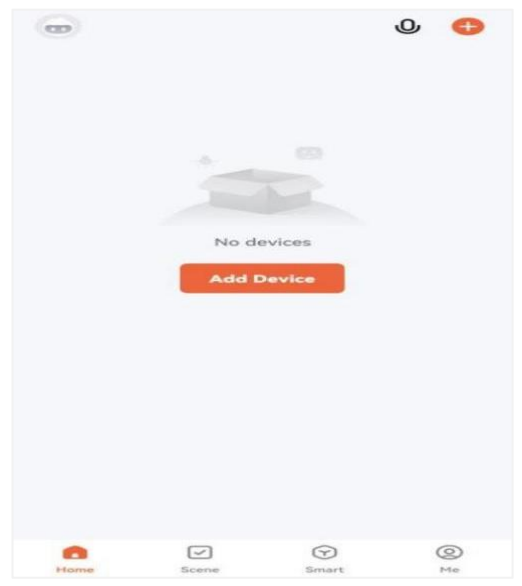

#### ② Continue and tap "ALLOW ONLY WHILE IN USE".

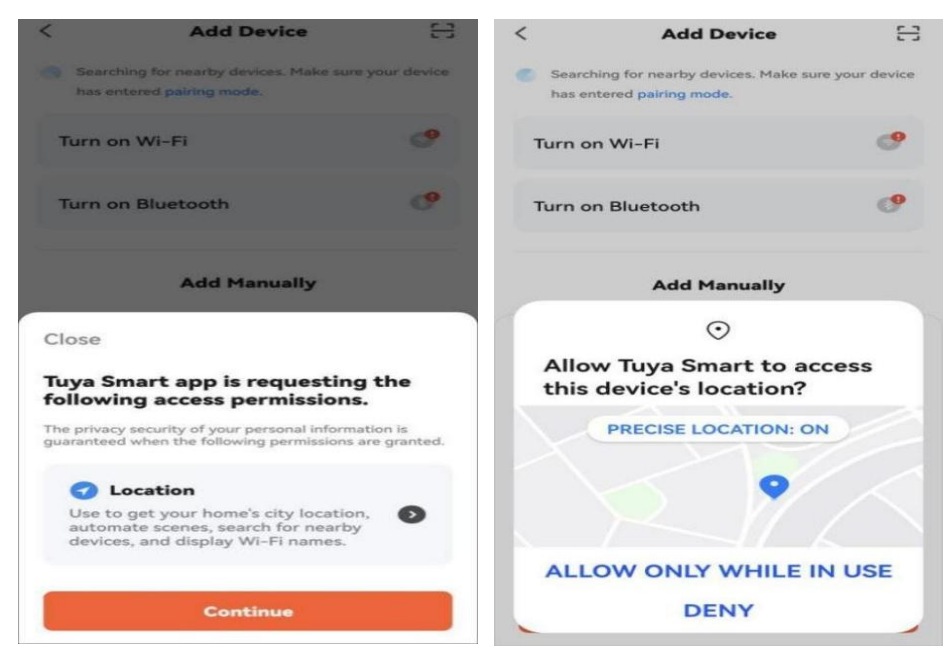

#### ③ Allow to turn on the Bluetooth to connect the lock.

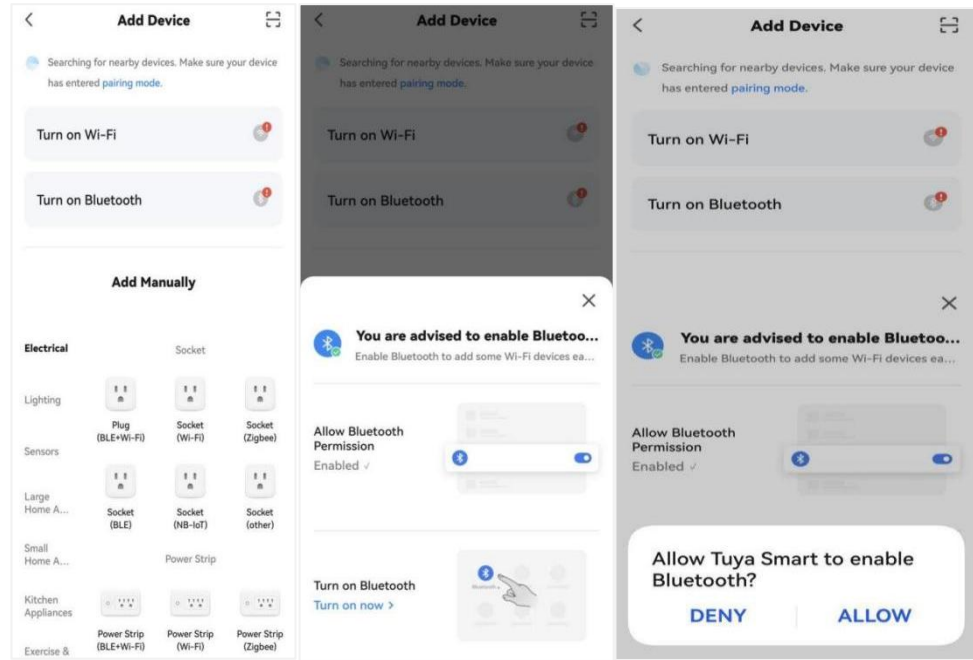

#### 4 Tap "Add" and "+" to finish adding the lock.

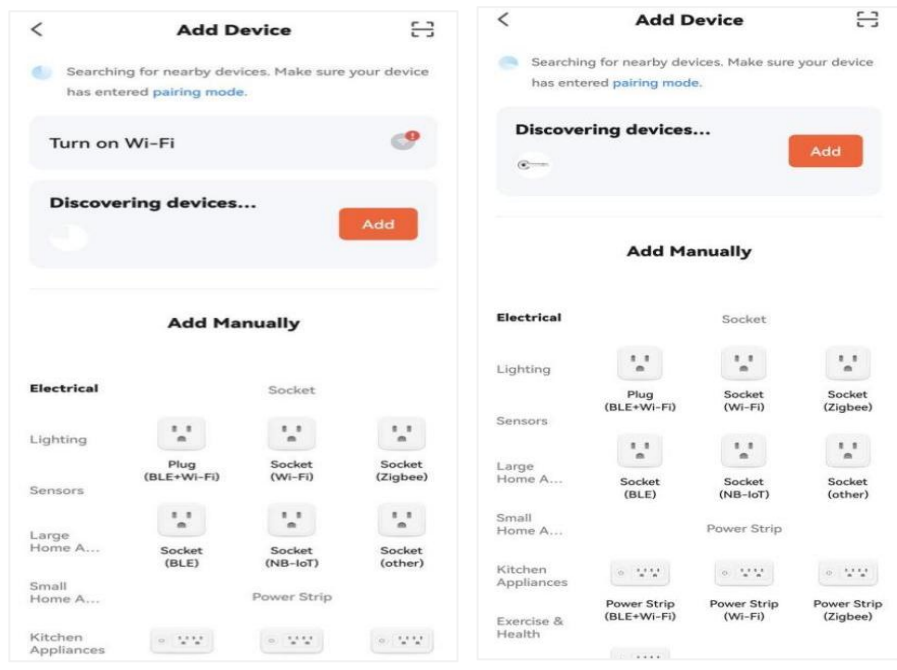

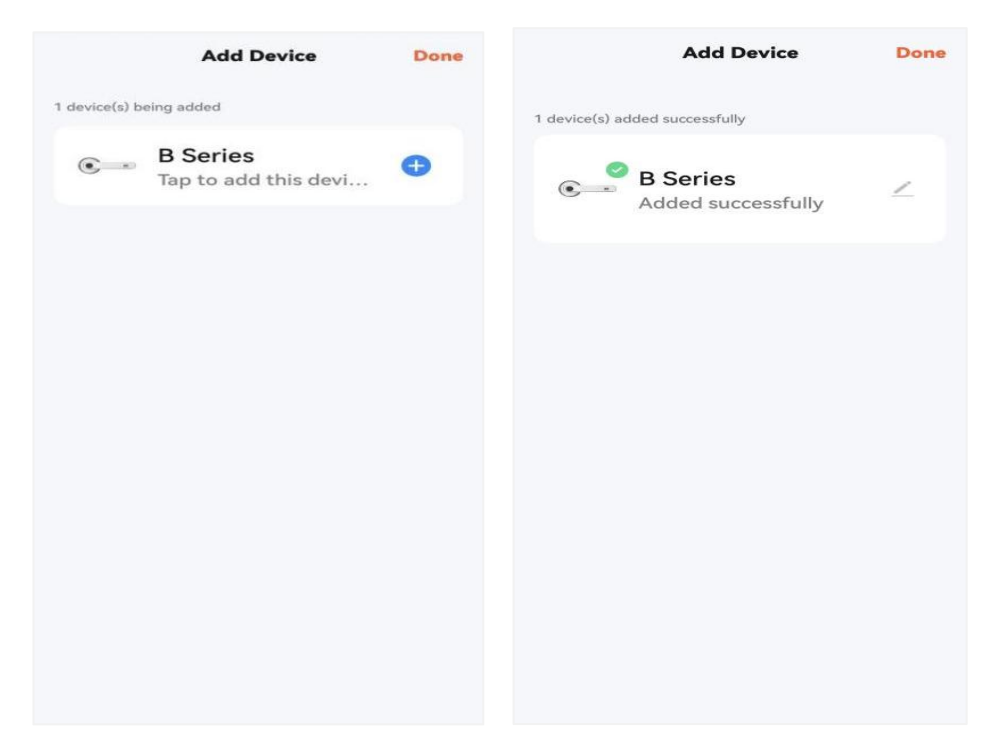

# $\bigcirc$ Press " $\checkmark$ "to rename the lock if needed, and the lock is ready for use via

#### APP.

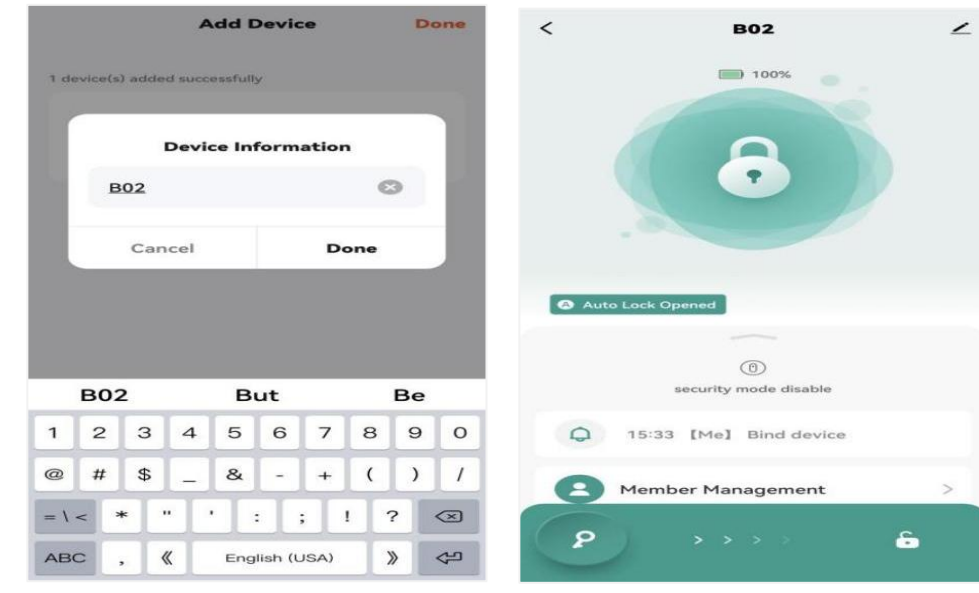

#### 4. Lock or unlock via APP

(1) Hold and drag the key icon " $\square$ " on the bottom left corner from left to

# right "<sup>•</sup> position to unlock

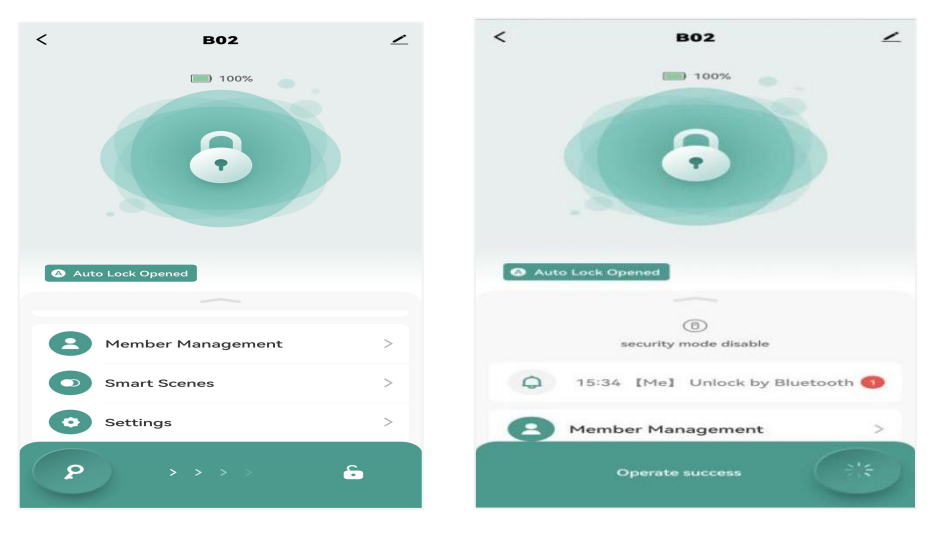

## 5. Member management and fingerprints input

① Select "Member Management" on the screen

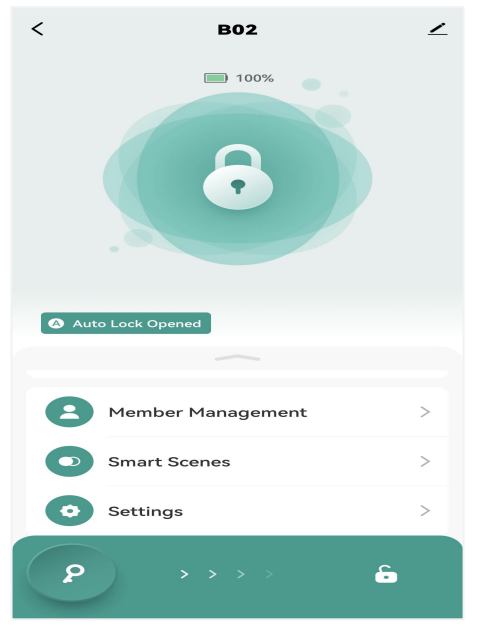

## (2) Press "Me" and follow the instructions to add fingerprint

| < Members +   | <                        | <                                                                                          |
|---------------|--------------------------|--------------------------------------------------------------------------------------------|
| family member |                          | How to Add Fingerprint                                                                     |
| Me Admin      |                          | To add a fingerprint, place a finger on the fingerprint<br>recognition area several times. |
| 🛄 np o        | Me Admin                 |                                                                                            |
| share member  |                          |                                                                                            |
|               | Fingerprint              |                                                                                            |
|               | Add                      |                                                                                            |
|               | Effective Time Permanent |                                                                                            |
|               |                          |                                                                                            |
|               |                          |                                                                                            |
|               |                          |                                                                                            |
|               |                          |                                                                                            |
|               |                          |                                                                                            |
|               |                          | Add                                                                                        |

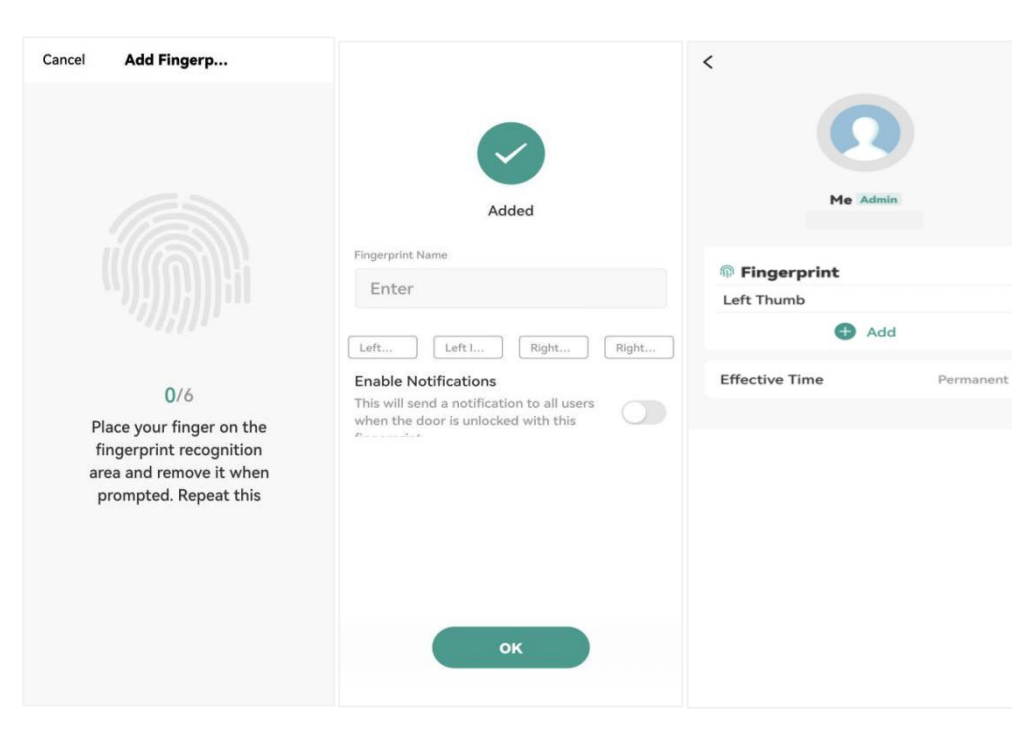

# (3) Tap "+" to add more members

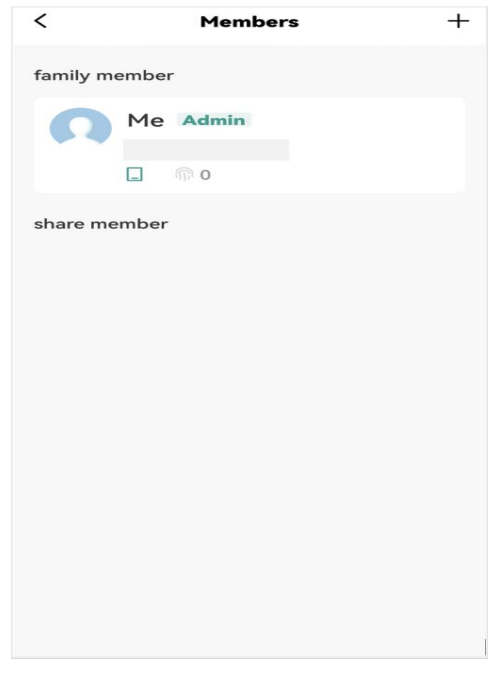

#### 6. Create smart scenes

(1) Select "Smart Scenes" on the screen, choose the scenes you prefer to set up intelligent interactions.

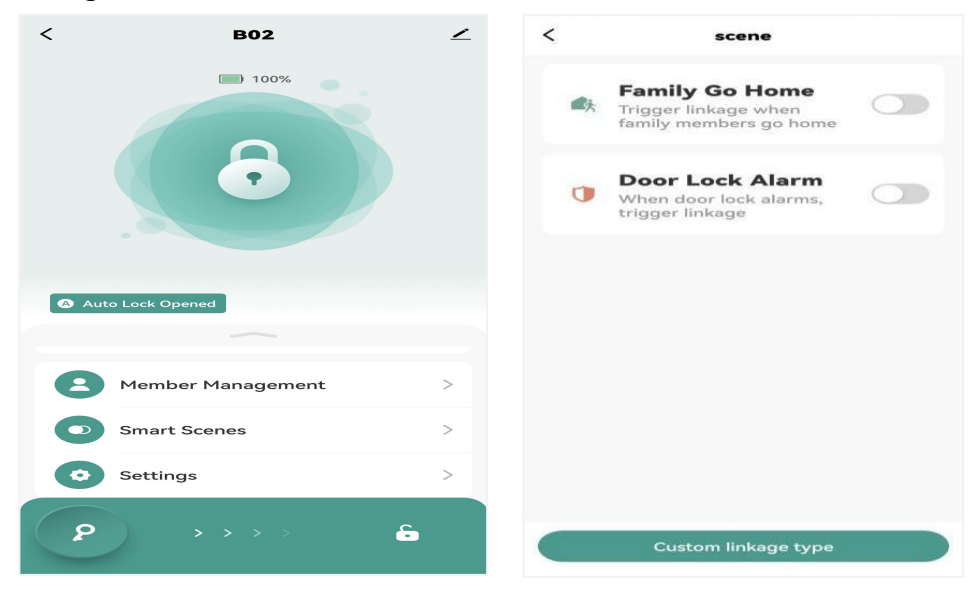

| Cancel sceneEdit       |              | Cancel sceneE               | dit                      |
|------------------------|--------------|-----------------------------|--------------------------|
| condition              |              | condition                   |                          |
| arrive arrive          | >            | doorAlarm:Fi<br>mismatch、Ir | ngerprint<br>ncorrect co |
| assignment             | O            | assignment                  |                          |
| appPushTrigger<br>open | >            | appPushTrig<br>open         | gger                     |
| style                  | <b>(</b> ) > | style                       |                          |
|                        |              |                             |                          |
|                        |              |                             |                          |
|                        |              |                             |                          |
|                        |              |                             |                          |
| sceneSave              |              | sceneSa                     | ave                      |

>

Ð

>

**()** >

Incorrect co...

#### 7. Settings

1 Select "Settings" on the screen to turn on/off "Auto Lock" or set up the time delay, or lock volume

| <                | B02        | 2              | <             | Settings |                 | <             | Settings    |        |
|------------------|------------|----------------|---------------|----------|-----------------|---------------|-------------|--------|
| 100%             |            |                | Remote Unlock |          |                 | Remote Unlock |             | 0      |
|                  |            |                | Auto Lock     |          |                 | Auto Lock     |             |        |
|                  |            | Auto Lock Dela | У             | 5s >     | Auto Lock Delay |               | 5s >        |        |
|                  |            |                | security mode |          |                 | security mode |             | (D).   |
|                  |            |                | Lock Volume   |          | Mute >          | Lock Volume   |             | High > |
| 🔿 Auto Lock Open | ned        |                |               |          |                 |               |             |        |
|                  |            |                |               |          |                 |               |             |        |
| <b>E</b> Member  | Management | >              |               |          |                 |               | Lock Volume |        |
| Smart So         | cenes      | >              |               |          |                 |               | Mute        | ~      |
| Settings         |            | >              |               |          |                 |               | Low         |        |
|                  |            |                |               |          |                 | High          |             |        |
|                  | >>>>       |                |               |          |                 | Cancel        | c           | ж      |

#### 8. Device information setup

(1) Press the icon "  $\checkmark$  " on the top right corner of the screen to check and set up the relevant information

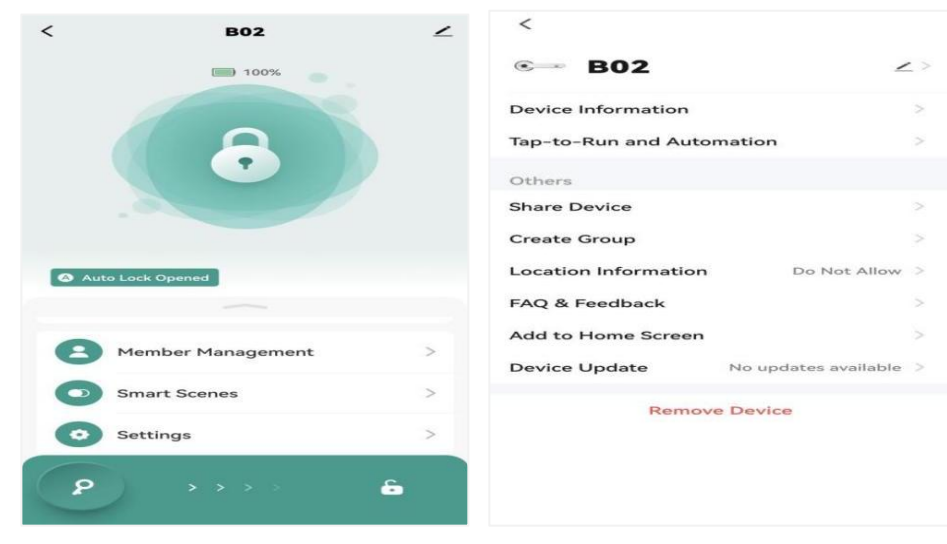

# **Operation Guide**

#### (1) Low power indication

After being unlocked by fingerprint or APP successfully, the LED indicator flashes and the voice will remind you of changing batteries, it is time to install new batteries.

#### 2 Mode switch

Passage mode: the lock will stay unlock for convenient passage

Press the Mode switch button on the Interior Handle once to enable or disable passage mode.

**Secure mode:** only the administrator can unlock the lock with administrator fingerprint or APP

Press the Mode switch button on the Interior Handle for 5 seconds to activate Secure mode.

#### **3**Restore factory settings

Use pin to press the small Reset button in the Interior Handle for 5 seconds, the voice will remind of successful initialization, and the lock has been reset to factory settings.

# Contact Us First! Do Not Return To Store!

Email:

Toll Free:

Address:

This device complies with Part 15 of the FCC Rules. Operation is subject to the following two conditions: (1) this device may not cause harmful interference, and (2) this device must accept any interference received, including interference that may cause undesired operation

NOTE: This equipment has been tested and found to comply with the limits for a Class B digital device, pursuant to Part 15 of the FCC Rules. These limits are designed to provide reasonable protection against harmful interference in a residential installation. This equipment generates, uses and can radiate radio frequency energy and, if not installed and used in accordance with the instructions, may cause harmful interference to radio communications. However, there is no guarantee that interference will not occur in a particular installation.

If this equipment does cause harmful interference to radio or television reception, which can be determined by turning the equipment off and on, the user is encouraged to try to correct the interference by one or more of the following measures: -- Reorient or relocate the receiving antenna.

- -- Increase the separation between the equipment and receiver.
- -- Connect the equipment into an outlet on a circuit different from that to which the receiver is connected.
- -- Consult the dealer or an experienced radio/TV technician for help.

Warning: changes or modifications not expressly approved by the party responsible for compliance could void the user's authority to operate the equipment

The devices has been evaluated to meet general RF exposure requirement, the device can be used in portable exposure condition without restriction